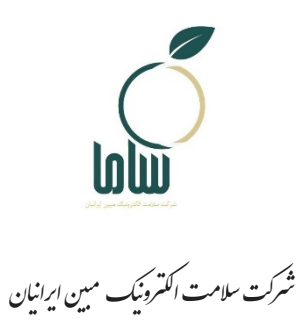

راهنمای ثبتنام مشاوران بهداشت محیط در سامانه سامح

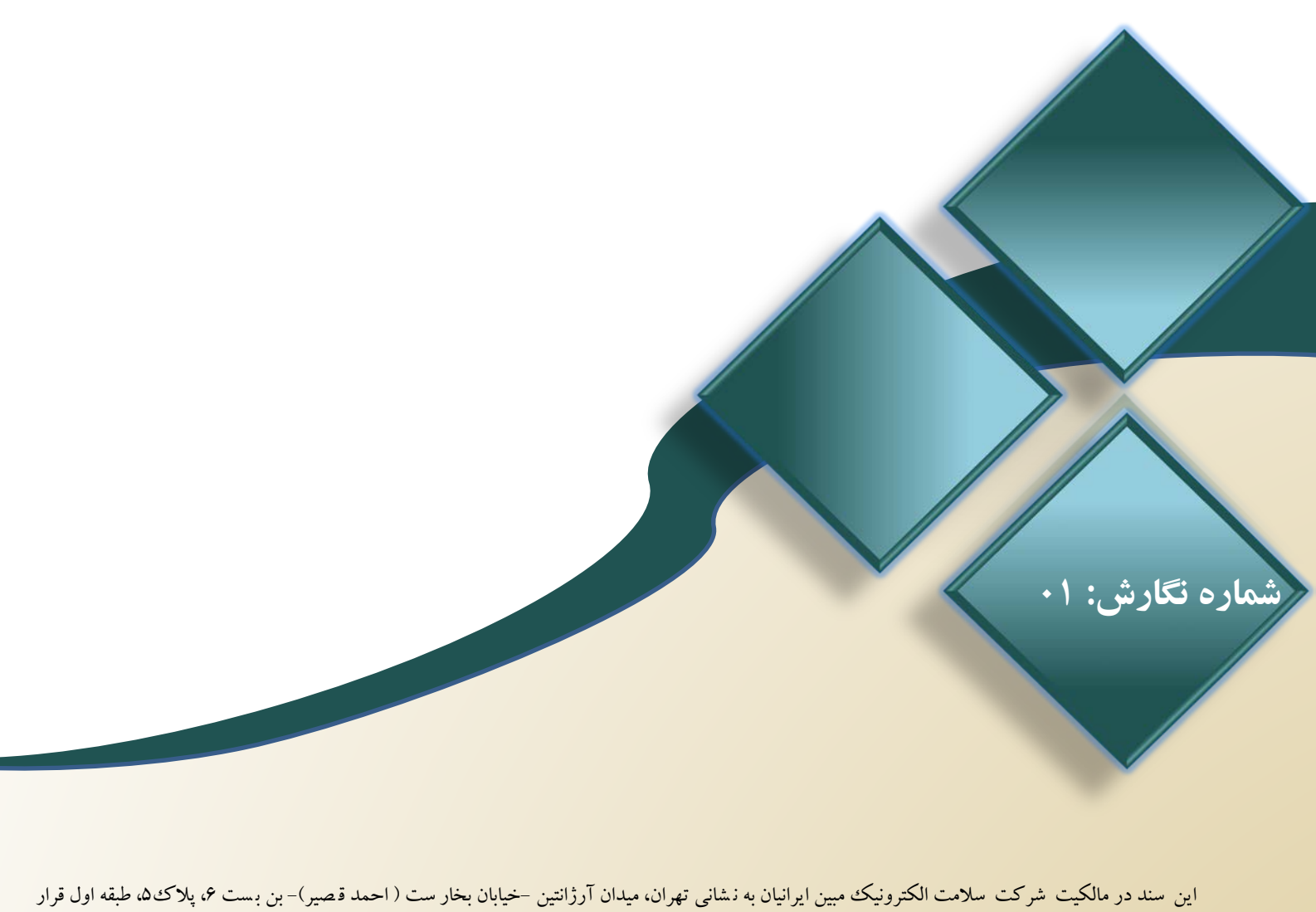

این سند در مالکیت شر کت سلامت الکترونیک مبین ایرانیان به رشایی تهران، میدان آررانتین –خیابان بحار ست ( احمد فصیر) – بن بست ۶۰ پلا ک۵۰ طبقه اول قرار دارد و شامل اطلاعات (محرمانه/ غیر محرمانه/ تجاری/ اداری و...) است. هیچ کدام از اقلام این سند را نمی توان بدون اجازه کتبی از شر کت مورد استفاده قرار داد یا

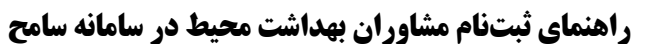

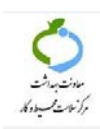

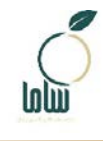

## شناسنامه سند

| نام پروژه 🚽      | سامانه جامع سلامت الکترونیک محیط و حرفهای (سامح)              |
|------------------|---------------------------------------------------------------|
| نام کارفرما م    | مرکز سلامت محیط و کار وزارت بهداشت، درمان و آموزش پزشکی       |
| مجری پروژه 🔹     | شركت سلامت الكترونيك مبين ايرانيان                            |
| <b>نام سند</b> ر | راهنمای ثبتنام مشاوران بهداشت محیط در سامانه سامح             |
| نام فایل 🔹       | Mobin_UserGuide-Free auditor registration_V01_1402.05.15.docx |
| نگارش            | ٠١                                                            |
| کد سند 1         | TR-GU-22-01                                                   |
| وضعيت ق          | قابل ارائه                                                    |
| تاريخ انتشار     | مرداد ۱۴۰۱                                                    |

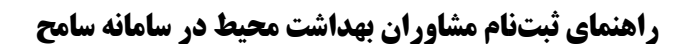

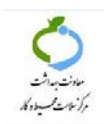

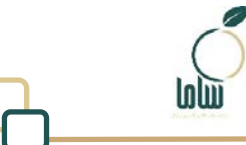

# فهرست مطالب

| ۵        | مقادمه                          |
|----------|---------------------------------|
|          |                                 |
| <b>N</b> |                                 |
| ۵        | تبت نام مشاور آن در سامانه سامح |
|          |                                 |
| ٨        | نحوه ثبتنام                     |

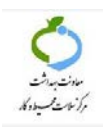

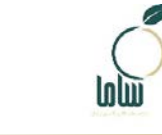

# فهرست شكلها

| ۵  | شکل ۱: صفحه اصلی سامانه                                 |
|----|---------------------------------------------------------|
| 9  | شکل ۲: صفحه ورود به سامانه                              |
| 9  | شکل ۳: صفحه ثبت کد ملی و دریافت رمز ورود                |
| v  | شكل ۴: ثبتنام كاربر جديد                                |
| ۹  | شکل ۵: منوی ثبتنام مشاوران آزاد                         |
| ۹  | شكل ۶: انتخاب نوع فعاليت                                |
| ۱۰ | شکل ۷: نمایش شرایط فعالیت بر اساس گزینه انتخاب شده      |
| ۱۰ | شکل ۸ نمایش اطلاعات و تأیید درخواست                     |
| 11 | شکل ۹: صفحه تکمیل اطلاعات                               |
| 11 | شکل ۱۰: کارتابل دریافتی اقدام ثبتنام                    |
| ١٢ | شکل ۱۱: صفحه نمایش اطلاعات پرداخت                       |
| ١٢ | شكل ۱۲: پيام پرداخت موفق                                |
| ۱۳ | شکل ۱۳: اقدام اطلاعرسانی ثبتنام مشاوران آزاد در کارتابل |

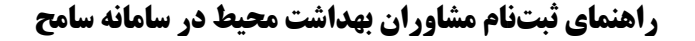

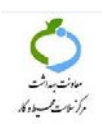

### مقدمه

در راستای اجرای مصوبه هیأت وزیران در خصوص روش های خوداظهاری و خودکنترلی بهداشتی زیرساخت ثبتنام مشاوران آزاد بهداشت محیط و متصدیان واجد شرایط موضوع مصوبه مذکور در سامانه سامح فراهم شده و متقاضیان میتوانند با مراجعه به این سامانه به آدرس sameh.behdasht.gov.ir نسبت به ثبتنام به عنوان مشاور اقدام نمایند. در این راهنما فرایند ورود به سامانه و ثبتنام این گروه از کاربران بیان شده است.

## **۱- ثبتنام مشاوران در سامانه سامح**

برای ثبتنام متقاضیان فعالیت به عنوان مشاور آزاد و متصدیان واجد شرایط در سامانه سامح مراحل ذیل را به ترتیب انجام دهید: به سامانه سامح به آدرس https://sameh.behdasht.gov.ir/ مراجعه کنید. در صفحه اصلی سامانه جامع سلامت

محیط و حرفهای گزینه «صاحبان /متصدیان کسب و کار متقاضیان دریافت صلاحیت بهداشتی و مشاوران آزاد» را انتخاب کنید.

|                    | بین بینی به<br>معید می اکثر این<br>سامانه جامع سلامت الکترونیک محیط و حرفهای  |    |
|--------------------|-------------------------------------------------------------------------------|----|
|                    | متقاضيان دريافت مجوز از دانشگاه                                               | 8  |
|                    | صاحی <i>ان است</i> عدیان کسب و کار، متقاضیان دریافت صلاحیت بهداشتی<br>کارگنان | 00 |
| بارس بهداشت حرفهای | مركز راهنمايي و اطلاعات                                                       |    |

شکل ۱: صفحه اصلی سامانه

در صفحه باز شده (شکل ۲) در صورتی که از قبل در سامانه سامح ثبت نام کردهاید بر روی دکمه ورود کلیک

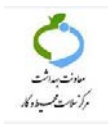

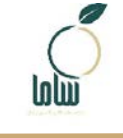

TR-GU-22-01 :26

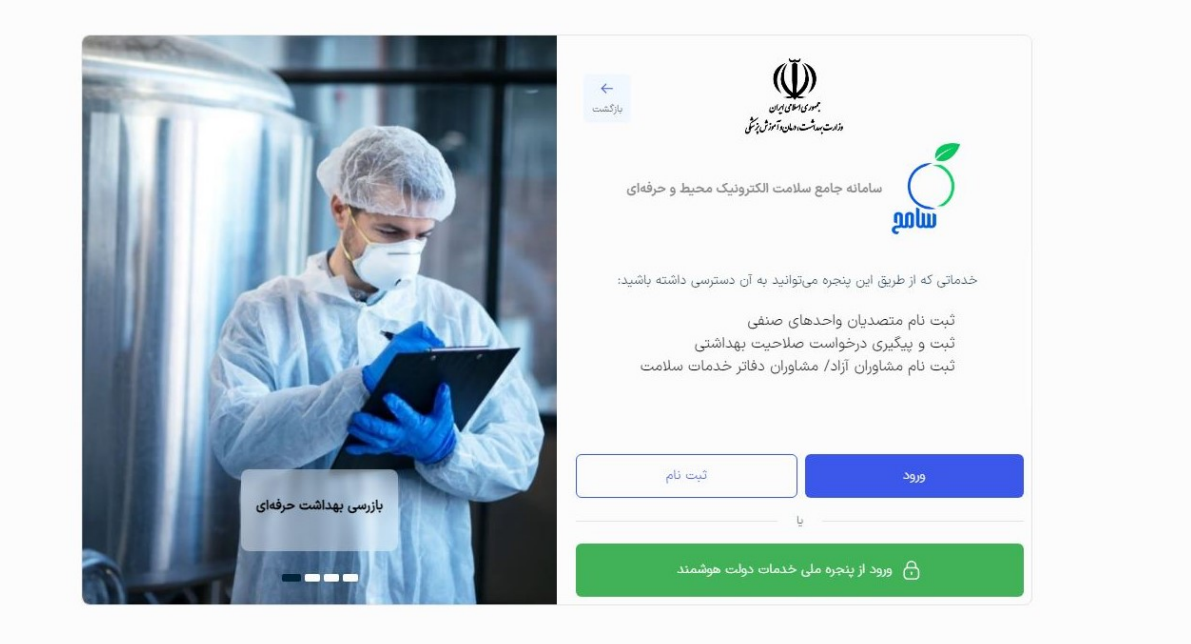

شکل ۲: صفحه ورود به سامانه

با انتخاب گزینه ورود صفحهای مشابه شکل ۳ نمایش داده می شود. در این صفحه کدملی را وارد کنید و با انتخاب «گزینه من ربات نیستم» و سپس دکمه «ارسال کد یکبار مصرف» پیامکی حاوی کد یکبار مصرف به شماره موبایلی که در سامانه ثبت کردید ارسال می شود. این کد را در بخش مربوطه وارد کنید. با انجام اقدامات فوق به پنل کاربری خود در سامانه سامح دسترسی پیدا می کنید.

| بریکی به میکنونی<br>بر این این این این این این این این این این |                       |
|----------------------------------------------------------------|-----------------------|
| ها شماره ملی خود را وارد نمایید<br>لی<br>ریات نیستم            | لط<br>* شماره م<br>من |
| ارسال کد یکبار مصرف                                            |                       |

شکل ۳: صفحه ثبت کد ملی و دریافت رمز ورود

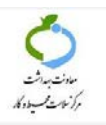

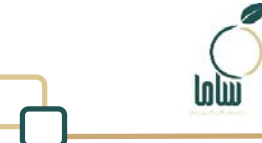

در صورتی که پیشتر در سامانه سامح ثبتنام نکردهاید، دکمه ثبتنام را انتخاب کنید، اطلاعات خواسته شده

شماره موبایل، شماره ملی، تاریخ تولد و کد امنیتی را وارد کرده و ثبتنام انجام دهید و سپس وارد شوید.

| می می این می این می می این می می این می می می می می می می می می می می می می   |  |
|-------------------------------------------------------------------------------|--|
| للماني موابل<br>[<br>المانية على أكد الراقير<br>الريخ نواد<br>التعاب تاريخ [] |  |
| ی جو مع جاری مسم<br>کد اندانی<br>این نام                                      |  |

شکل ٤: ثبتنام کاربر جدید

پس از ورود به پنل کاربری خود از طریق منو سمت راست، گزینه «ثبتنام مشاوران آزاد/متصدیان واجدشرایط» می توانید نسبت به ثبتنام اقدام کنید.

پیش از ثبتنام مشاوران آزاد و متصدیان واجد شرایط به نکات زیر توجه کنید:

- این ثبتنام صرفاً ویژه فارغالتحصیلان رشته بهداشت محیط است که موفق به دریافت گواهی خود کنترلی
   و خوداظهاری بهداشتی از انجمن علمی بهداشت محیط ایران شده باشند. در صورتی که گواهی انجمن
   علمی بهداشت محیط را نداشته باشید، امکان ثبتنام به شما داده نخواهد شد.
- متقاضی ثبتنام مشاور آزاد نباید در سامانه سامح نقش دیگری از جمله ممیز دفتر، بازرس و .... داشته باشد. در صورتی که فرد متقاضی به دلیل فعالیت مرتبط با سامانه سامح دارای نقش از پیش تعریف شده بوده و در حال حاضر در این نقش فعالیت ندارد، باید پیش از ثبتنام نسبت به حذف نقش قبلی اقدام نماید. متناسب با نوع نقش قبلی، فرایند متفاوتی برای حذف نقش به شرح زیر باید طی شود:

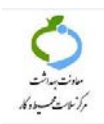

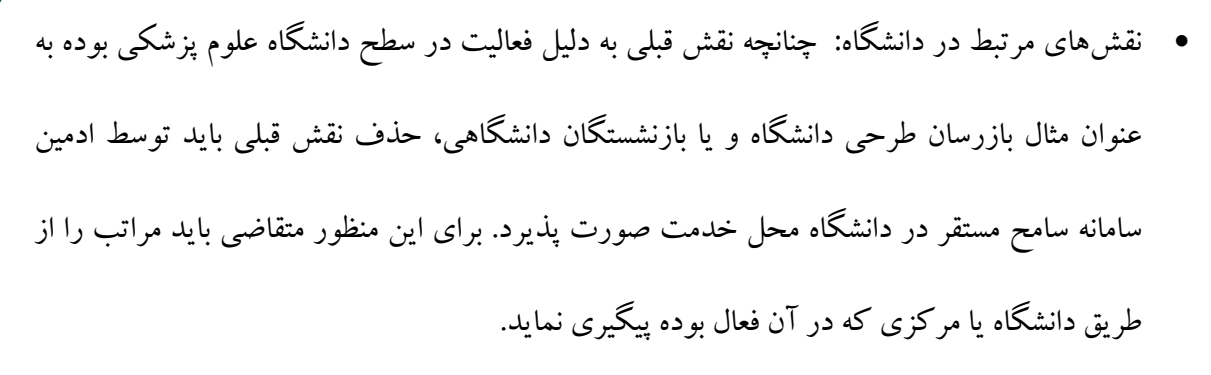

 در صورتی که فرد متقاضی از نیروهای دفاتر خدمات سلامت فعال از جمله ممیز یا مسئول فنی بوده باید ابتدا نسبت به فسخ قرارداد خود با دفتر مربوطه اقدام نماید. فسخ قرارداد باید توسط مدیر دفتر خدمات سلامت و در سامانه سامد صورت پذیرد و مدیر دفتر باید پس از فسخ قرارداد اطلاعات فرد متقاضی را از طریق تیکت به پشتیبانی ارسال نماید.

**نکته**: در صورتی که متقاضی از ممیزان دفاتری است که در حال حاضر قرارداد فعال با دفتر ندارند و یا فعالیت دفتر پایان یافته است، برای حذف نقش قبلی با شماره پشتیبانی ۹۱۰۷۱۱۷۰–۲۱۰ داخلی ۳ تماس بگیرند.

- مشاوران آزاد امکان ثبت قرارداد خوداظهاری و خودکنترلی با حداکثر ۲۰ واحد را خواهند داشت که
   این واحدها نباید تحت تصدی خودشان باشد. همچنین ممیزان آزاد نمی توانند ممیز هیچ دفتری باشند.
- متصدیان واجد شرایط صرفاً می توانند نسبت به ثبت چک لیست های خوداظهاری و خودکنترلی واحد
   صنفی خود اقدام نمایند و امکان انجام ممیزی واحدهای دیگر را به عنوان ممیز دفتر یا مشاور آزاد ندارند.

## ۲- نحوه ثبتنام

بعد از ورود به پنل کاربری خود از منو سمت راست گزینه «ثبتنام مشاوران آزاد/متصدیان واجد شرایط» را انتخاب کنید.

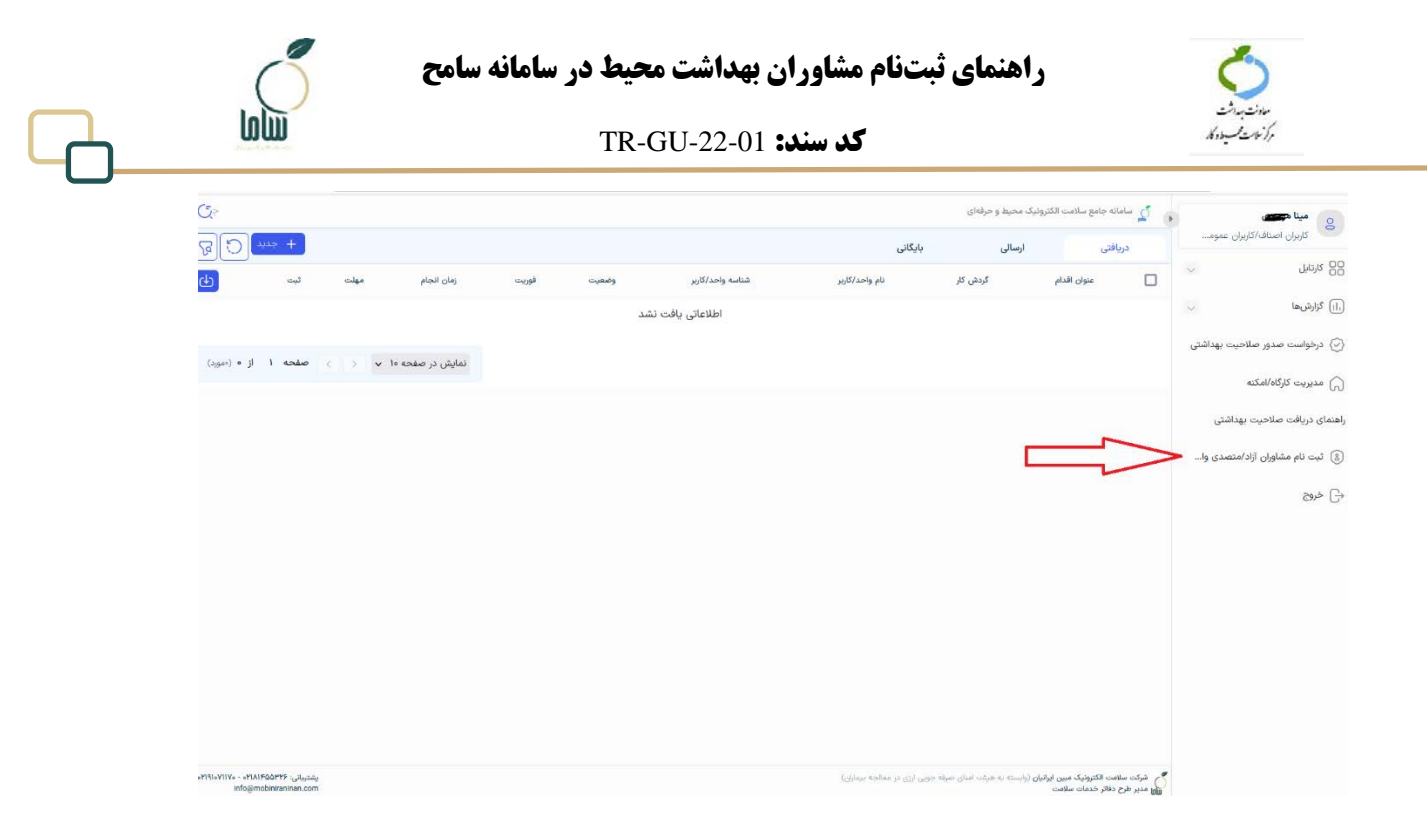

شکل ٥: منوى ثبتنام مشاوران آزاد

با انتخاب این گزینه در صفحهای که نمایش داده می شود نوع درخواست خود را ازبین ۲گزینه متصدی واجد شرایط و مشاور آزاد انتخاب کنید. در حال حاضر گزینه مشاور دفتر غیر فعال است و ثبتنام متقاضیان مشاور دفتر از طریق سامانه دیگری انجام می شود.

|                                                                                                  | میں موجدی                     |
|--------------------------------------------------------------------------------------------------|-------------------------------|
|                                                                                                  | کاربران اصناف/کاربران عموم    |
| v                                                                                                | كارتابل                       |
| (۴) انتخاب نوع درخواست (۴) تیمیل                                                                 |                               |
|                                                                                                  | گزارش ها                      |
| <ul> <li>التخاب نوع درخواست</li> <li>متصدی واجد شرایط ) مشاور آزاد ) مشاور دخات سادمت</li> </ul> | درخواست صدور صلاحيت بهداشتى   |
|                                                                                                  | مديريت كارگاه/امكنه           |
|                                                                                                  | ی دریافت صلاحیت بهداشتی       |
|                                                                                                  | ئبت نام مشاوران آزاد/متصدی وا |
|                                                                                                  | خروج                          |
|                                                                                                  |                               |
|                                                                                                  |                               |
|                                                                                                  |                               |
|                                                                                                  |                               |
|                                                                                                  |                               |
|                                                                                                  |                               |
|                                                                                                  |                               |

شکل ٦: انتخاب نوع فعالیت

بعد از انتخاب نوع درخواست، پیغام مرتبط با درخواست انتخابی را مشاهده می کنید. سپس روی دکمه مرحله بعد

کليک کنيد.

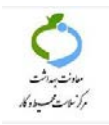

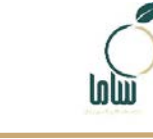

|                                                                                                    | <br>کاربران اصناف/کاربران عموم  |
|----------------------------------------------------------------------------------------------------|---------------------------------|
|                                                                                                    | ○ كارتابل                       |
| 🕐 انتخاب نوع درخواست 👘 نیس درخواست 👘 نیس درخواست                                                                                                    | ال گزارشها 🗸                    |
| امشاوران آزاد امکان ثبت قرارداد خوداظهاری و خودکنترلی با حداکثر ۲۰ واحد را خواهند داشت که این واحدها نباید تحت تصدی خودشان باشد. همچنین ممیزان آزاد نمیتوانند ممیز هیچ دفتری<br>باشند.» | 🚫 درخواست صدور صلاحیت بهداشتی   |
| در صورتی که مجوز انجمن علمی بهداشت محیط را نداشته باشید، امکان ثبت نام به شما داده نخواهد شد.                                                                                           | 🎧 مدیریت کارگاه/امکنه           |
| •التخاب توع درفواست                                                                                                    | راهنمای دریافت صلاحیت بهداشتی   |
|                                                                                                    | 8 ثبت نام مشاوران آزاد/متصدی وا |
|                                                                                                    | ⊖ خروج                          |
|                                                                                                    |                                 |
|                                                                                                    |                                 |
|                                                                                                    |                                 |
|                                                                                                    |                                 |
|                                                                                                    |                                 |
| مرحله بعد                                                                                                    |                                 |

شکل ۲: نمایش شرایط فعالیت بر اساس گزینه انتخاب شده

با اين اقدام به مرحله تأييد و ثبت درخواست منتقل مي شويد. در اين صفحه نام ، كدملي ، نوع درخواست انتخابي

## و شرایط مربوط به آن را تأیید می کنید.

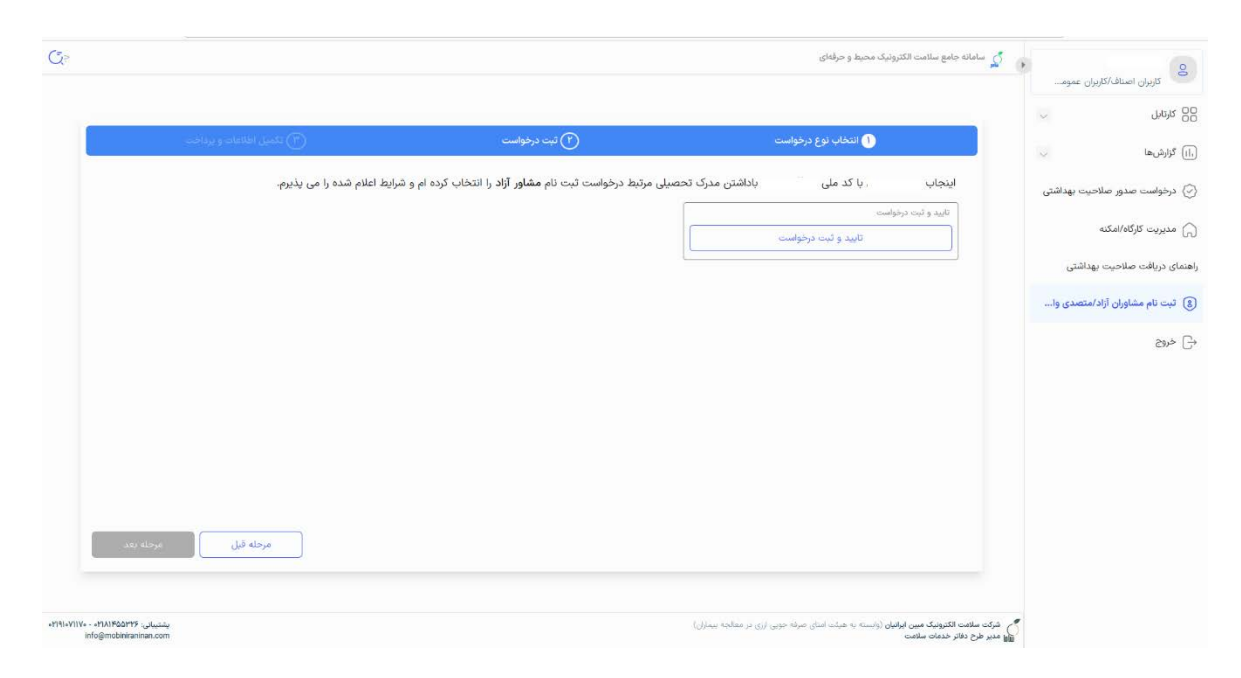

شکل ۸: نمایش اطلاعات و تأیید درخواست

با کلیک روی گزینه تأیید و ثبت درخواست وارد صفحه تکمیل اطلاعات می شود که در این صفحه با کلیک روی گزینه تکمیل اطلاعات به صفحهای مشابه شکل ۹ منتقل می شوید. در صفحه باز شده مقطع تحصیلی خود را انتخاب و تصویر مدرک تحصیلی خود را بار گذاری نموده و سپس بر روی دکمه ثبت کلیک کنید.

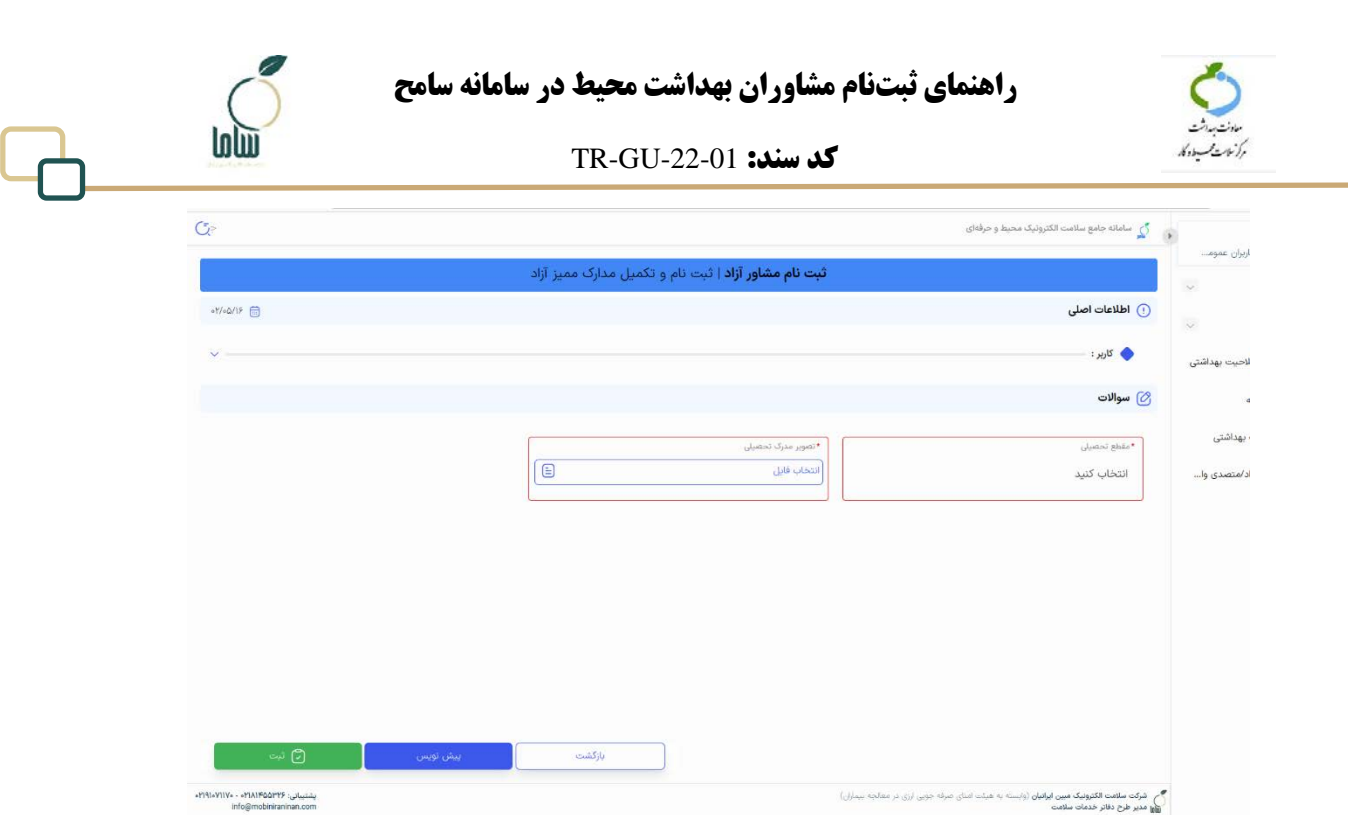

شكل ٩: صفحه تكميل اطلاعات

نکته: چنانچه بعد از ثبت و تأیید درخواست به صفحه «تکمیل مدارک» منتقل نشوید، در کارتابل دریافتی

(شکل ۱۰) اقدام «ثبتنام و تکمیل مدارک ممیز آزاد» مشاهده میکنید که با کلیک بر روی آیکون چشمی

به صفحه تكميل اطلاعات (شكل ۹) منتقل خواهيد شد.

| 2018                          | ب جدي                                |       |            |          |             |                  |                | بایگانی                          | ارسالی                                                     | و نمو -                                               | مید موحدی<br>کاربران اصناف/کاربران عموم |
|-------------------------------|--------------------------------------|-------|------------|----------|-------------|------------------|----------------|----------------------------------|------------------------------------------------------------|-------------------------------------------------------|-----------------------------------------|
| 5                             | ثيت                                  | مهلت  | زمان انجام | فوريت    | وضعيت       | شناسه واحد/كاربر | نام واحد/كاربر | گردش کار                         | عنوان اقدام                                                |                                                       | CC كارتابل 🗸                            |
| ອ]                            | •Y/•D/1F                             |       |            | عادى     | مشاهده نشده | 4*EELLIL         | مينا موحدى     | ثبت نام مشاور آزاد               | و تکمیل مدارک ممیز آزاد                                    | تېت ئام                                               | ا)) گزارشها 🗸                           |
|                               |                                      |       |            |          |             |                  |                |                                  |                                                            |                                                       | 📎 درخواست صدور صلاحیت بهداشتی           |
| <b>i</b> (1 (1000)            | صفحه ۱                               | < 1 > | صفحه ۱۰ ۷  | نمایش در |             |                  |                |                                  |                                                            |                                                       | 🕥 مدیریت کارگاه/امکنه                   |
|                               |                                      |       |            |          |             |                  |                |                                  |                                                            |                                                       | إهنماى دريافت صلاحيت بهداشتى            |
|                               |                                      |       |            |          |             |                  |                |                                  |                                                            |                                                       | 💲 ثبت نام مشاوران آزاد/متصدی وا         |
|                               |                                      |       |            |          |             |                  |                |                                  |                                                            |                                                       | الحروج                                  |
|                               |                                      |       |            |          |             |                  |                |                                  |                                                            |                                                       |                                         |
|                               |                                      |       |            |          |             |                  |                |                                  |                                                            |                                                       |                                         |
|                               |                                      |       |            |          |             |                  |                |                                  |                                                            |                                                       |                                         |
|                               |                                      |       |            |          |             |                  |                |                                  |                                                            |                                                       |                                         |
|                               |                                      |       |            |          |             |                  |                |                                  |                                                            |                                                       |                                         |
|                               |                                      |       |            |          |             |                  |                |                                  |                                                            |                                                       |                                         |
|                               |                                      |       |            |          |             |                  |                |                                  |                                                            |                                                       |                                         |
| 191+V11V+ - +Y1A11<br>info@mo | پشتیبانی: ۴۵۵۳۲۶<br>obiniraninan.com |       |            |          |             |                  |                | رفه جویی ارزی در معالجه بیماران) | <b>بین ایرانیان</b> (وابسته به هیئت امنای ص<br><b>لامت</b> | شرقت سلامت الکترونیگ م<br>مطبو عدیر طرح دفاتر خدمات س |                                         |
|                               |                                      |       |            |          | تنام        | افتی اقدام ثب    | کارتابل دریا   | شکل ۱۰: <sup>-</sup>             |                                                            |                                                       |                                         |

بعد از انتخاب مقطع تحصیلی و بار گذاری تصویر مدرک و زدن دکمه ثبت به مرحله پرداخت هزینه ثبتنام منتقل

خواهيد شد.

| ای ثبتنام مشا                                  | راهنما                                               | Ó                                      |  |  |
|------------------------------------------------|------------------------------------------------------|----------------------------------------|--|--|
| کد ،                                           | -                                                    | مادن بدات<br>مرکز داری می داد کار      |  |  |
| د و حرقهای                                     | 🗴 سامانه جامع سلامت الکثرونیک محیط                   | 2 MI AL 1 M                            |  |  |
|                                                |                                                      | ی کارتانل                              |  |  |
|                                                | () اطلاعات اصلی                                      | ان کرارش بها                           |  |  |
|                                                | ، بهداشتی 🔷 کاربر :                                  | ے<br>جرخواست صدور <mark>صلاحی</mark> ت |  |  |
|                                                | 🕥 تاريخچه                                            | 🎧 مدیریت کارگاه/امکنه                  |  |  |
| عمیز آزاد (کاربران اصناف/کاربران عمومی)        | شتی                                                  | هنمای دریافت صلاحیت بهدان              |  |  |
| <b>نمیز آزاد</b> (کاربران استاف/کاربران عقومی) | مدی وا 🔹 ثبت نام و تکمیل مدارک مد                    | ٤) ثبت نام مشاوران آزاد/متع            |  |  |
|                                                | مقطع تحصیلی : دکتری<br>تصویر مدرک تحصیلی :<br>دریافت | ی خروج<br>جروج                         |  |  |
|                                                | 🕜 سوالات                                             |                                        |  |  |
| داخت برای ادامه فرایند کلید ثبت را ب<br>رداخت  | ابتدا پرداخت نموده و پس از پردا<br>برناخت<br>*       |                                        |  |  |

شکل ۱۱: صفحه نمایش اطلاعات پرداخت

در این صفحه با کلیک روی دکمه پرداخت، به صفحه درگاه بانکی منتقل خواهید شد. بعد از پرداخت هزینه ثبتنام برای ادامه فرایند بر روی دکمه ثبت کلیک کنید. در صورتی که مجوز خوداظهاری و خودکنترلی شما بهداشتی از انجمن علمی دریافت نکرده باشید در این مرحله پیام «استعلام گواهی خوداظهاری و خودکنترلی شما به تأیید انجمن علمی بهداشت محیط ایران نرسیده است. در صورت دارا بودن گواهی، از طریق انجمن برای رفع مشکل اقدام فرمایید.» را مشاهده میکنید. در این موارد ثبتنام تکمیل نشده و پس از رفع مشکل و یا دریافت گواهی دوباره باید نسبت به ثبت درخواست اقدام نمایید. در صورتی که نتیجه استعلام در این مرحله مثبت باشد، میتوانید نسبت به پرداخت هزینه ثبتنام از طریق درگاه بانک اقدام نمایید. پس از پرداخت پیامی مشابه شکل ۱۲ مشاهده میکنید.

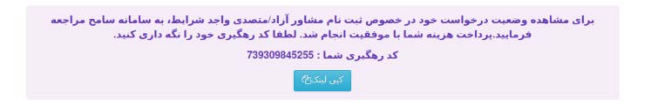

شکل ۱۲: پیام پرداخت موفق

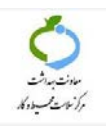

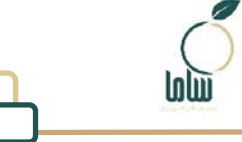

پس از طی موفق مراحل فوق و تأیید نهایی ثبتنام، اقدام «اطلاعرسانی (ثبتنام ممیز آزاد)» را در کارتابل دریافتی مشاهده خواهید کرد. با کلیک روی آیکون مشاهده در مقابل این اقدام، تاریخچه مربوط به درخواست خود را مشاهده می کنید (شکل ۱۳). همان گونه که در این فرایند مشخص است پس از تکمیل مراحل ثبتنام، نقش مشاور آزاد برای شما در سامانه ایجاد خواهد شد و از این پس می توانید از طریق بخش کارکنان در صفحه اصلی سامانه با نام کاربری و رمز ورود که به صورت پیش فرض کدملی تعریف شده است به سامانه وارد شوید.

| 8                                            | 🗴 سامانه جامع سلامت الکترونیک محیط و حرفتای                                                                                                    | γ          |
|----------------------------------------------|----------------------------------------------------------------------------------------------------|------------|
| وې کارنایل                                   | <b>ثبت نام مشاور آزاد</b> ا اطلاع رسانی (ثبت نام ممیز آزاد)                                                                                                    |            |
| يال) گزارش ها                                | أ) اطلاعات اصلى                                                                                                    | ٥٢/٥۵      |
| 🥥 درخواست صدور صلاحیت بهداشتی                | الارم: ا                                                                                                    | × -        |
| مدیریت کارگاه/امکنه                          | ن تاريخچه تاريخچه                                                                                                    | به کامل    |
| اهنمای دریافت صلاحیت بهداشتی                 | 🔹 شروع درخواست ثبت نام مميز آزاد (تابران استانه)تابران عبوبی)                                                                                                    | 6          |
| €) ثبت نام مشاوران ازاد/متصدی وا<br>۹−] خروج | ۷ مرد ۱۹۶۲<br>ایس بهایی (زاد (تارین استاد)تایون عنومی)<br>۱۹ مانه ۱۹۶۲                                                                                                    | 19:0F      |
|                                              | مقطع تحصیلی : دکتری<br>تصویر مذرک تحصیلی :<br>دریافت                                                                                                    |            |
|                                              | ارسان اولیا<br>۲۰ مید زنده (تبت نام ممیز آزاد) (۲۹رد) استافکارداری عمومی)<br>۲۰ مید ۱۹۹۲                                                                                                    | 119:01     |
|                                              | س این این این (نیت نام معیز آزاد ) (تیب نام معیز آزاد) (تیران استاله کایران عنوبی)<br>دا مواد ۱۹۹۲ ک                                                                                                    | 4<br>IF OV |
|                                              | ال سوالات                                                                                                    |            |
|                                              | ثبت نام شما با موفقیت انجام شد در صورتی که قبلا نام کاربری و رمز عبور در سامانه ثبت نکرده اید کد ملی شما به عنوان نام کاربری و رمز عبور شما ثبت گردید . لطفا از سامانه خارج شده و از قسمت کارکنان ،<br>شوید<br>بزارکشت | وارد       |

شکل ۱۳: اقدام اطلاع رسانی ثبتنام مشاوران آزاد در کارتابل